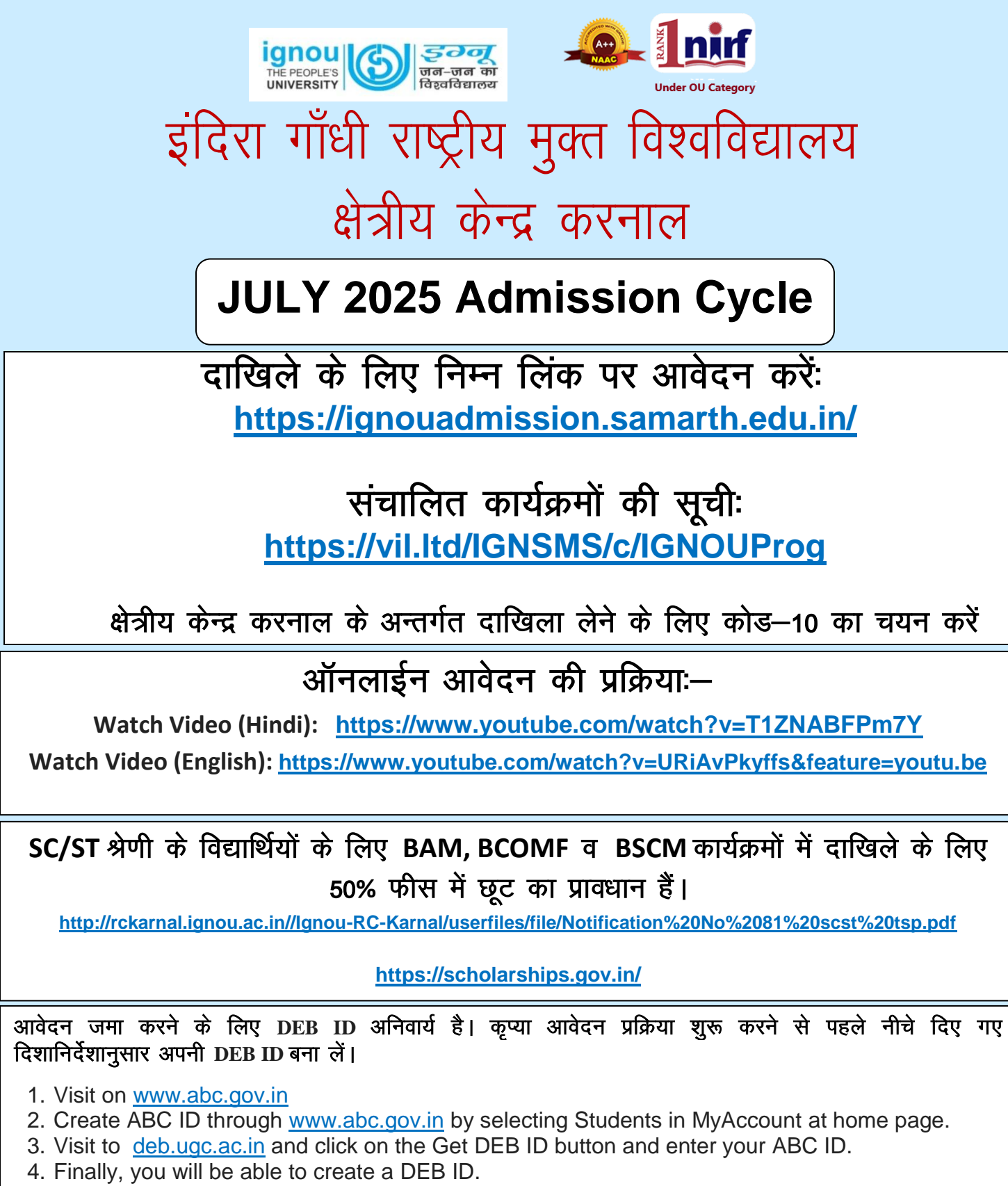

5. Your DEB ID will be sent to your registered email and/or mobile number.

DEB ID से सम्बन्धित अधिक जानकारी के लिए:--

https://www.ignou.ac.in/viewFile/SRD/notification/DEBIDCreation.pdf

Plot No 5, Sector 12 (Part 1), Urban Estate, Karnal-132001 Ph. 0184-2271514, E-mail: <u>rckarnal@ignou.ac.in</u>